# BUILDCENTRAL QUICK START GUIDE

Your desktop resource for getting the most out of your BuildCentral subscription.

BCI BUILDCENTRAL

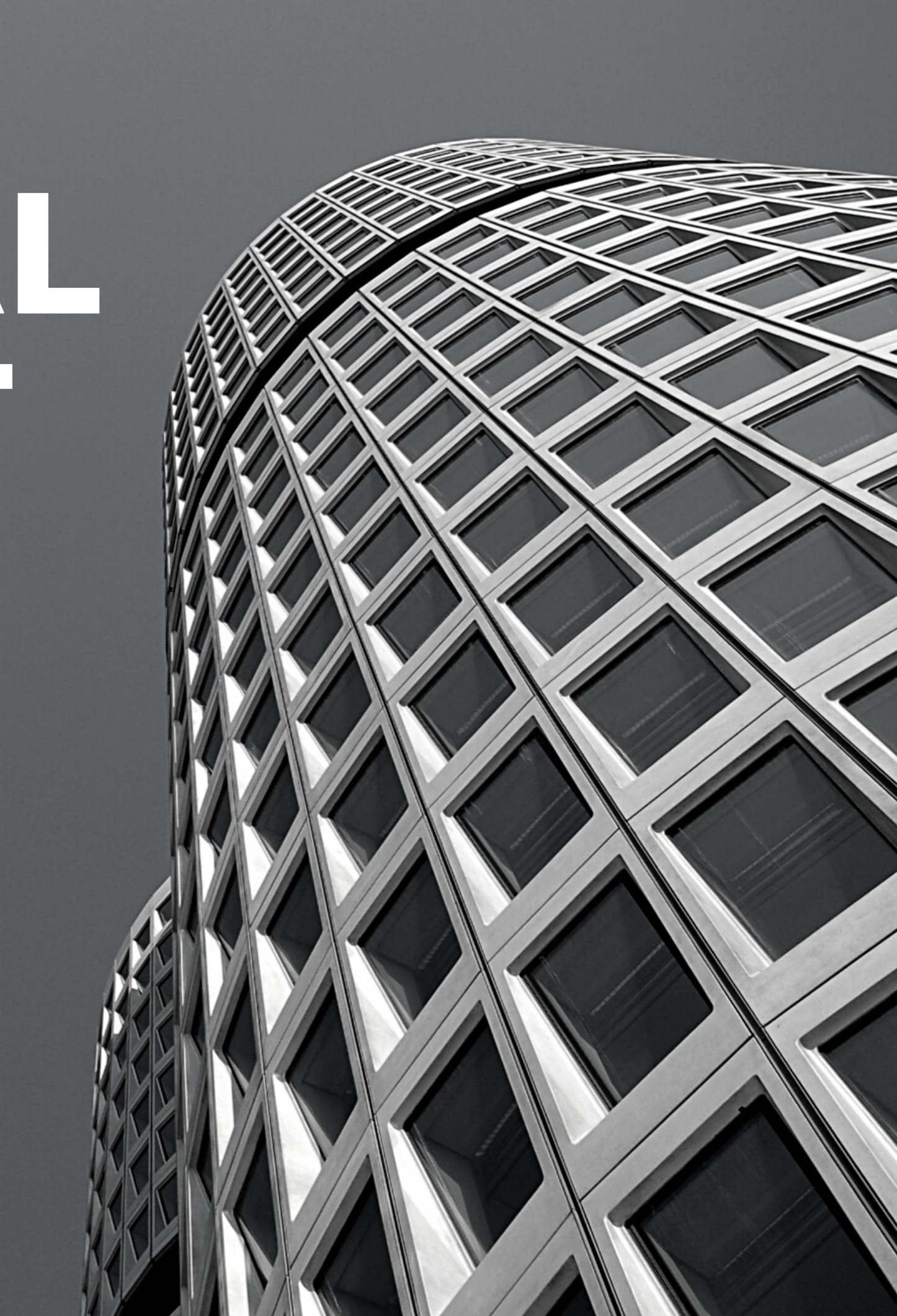

#### BUILDCENTRAL BC

- All commercial projects in planning development.
- Firm profiles and relationships mapping
- Analytics and insights into key vertical markets:

Medical, Hotel, Multi-Family/Sr. Living, Single-Family

• US, Australia, NZ, and the South Pacific

### QUICK START TABLE OF CONTENTS

- How to Login
- Saved Searches
- Company Search/Follow
- Analyze (PREMIUM)
- Q&A

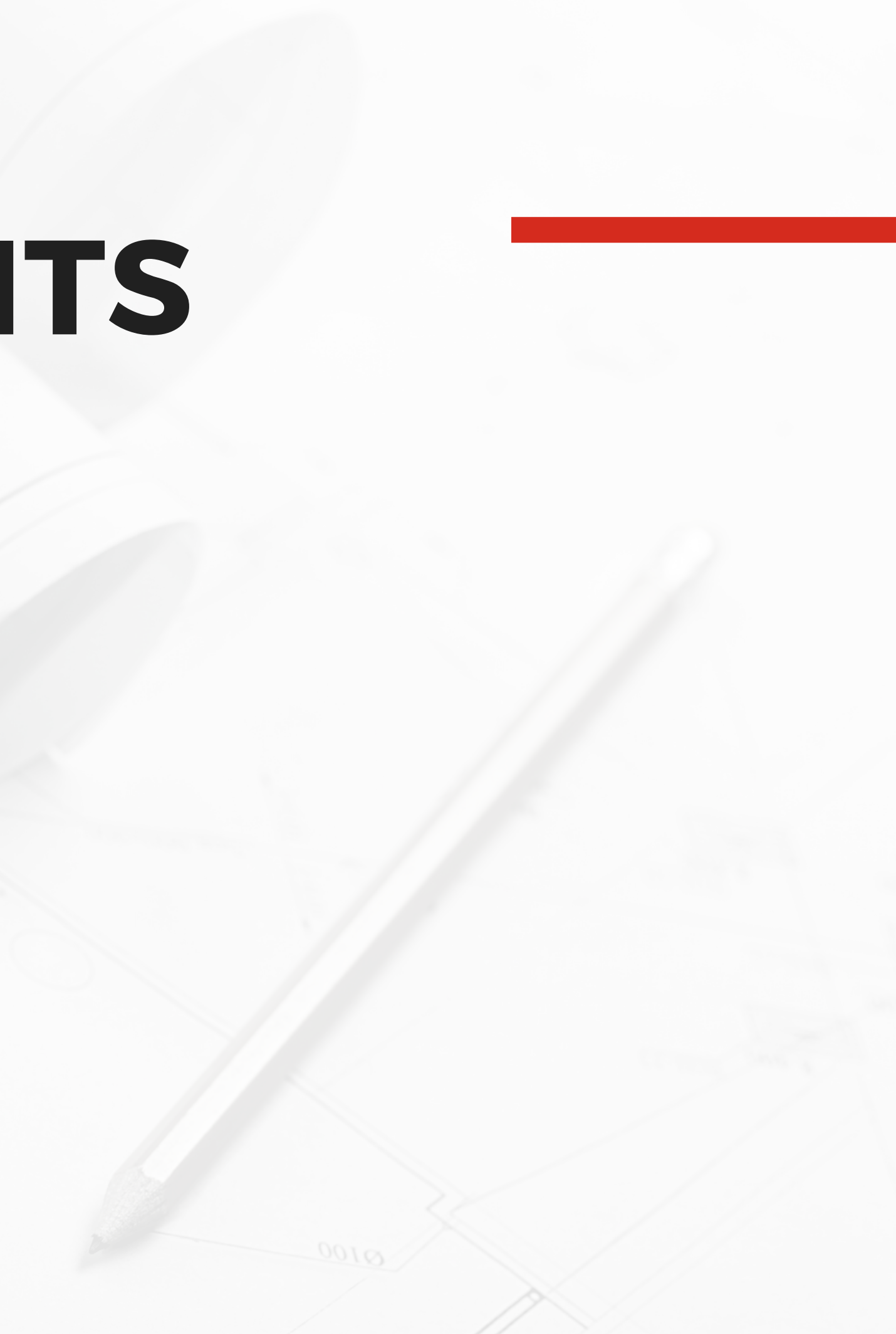

### FOW TO LOGIN

### **1.CLICK SIGN IN IN THE TOP RIGHT CORNER.**

### **2. INSERT YOUR USERNAME (YOUR EMAIL) AND TEMPORARY PASSWORD.**

### **3.ONCE LOGGED IN, CHANGE** YOUR PASSWORD BY CLICKING THE SUPPORT TAB.

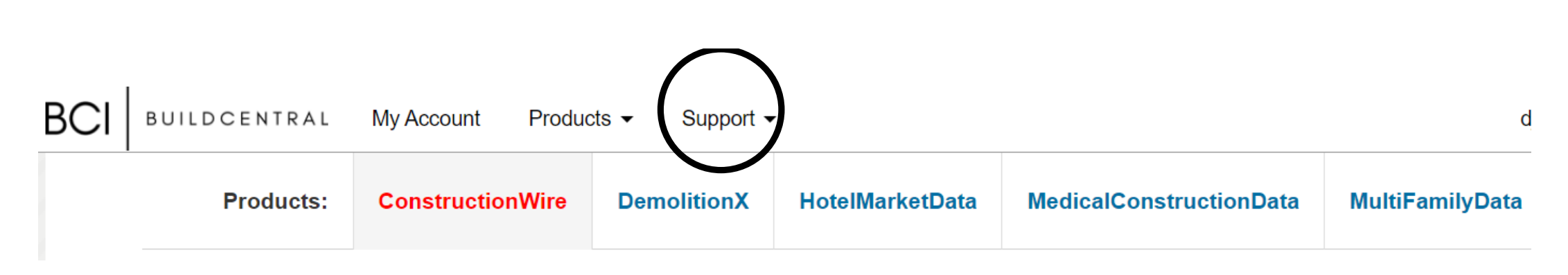

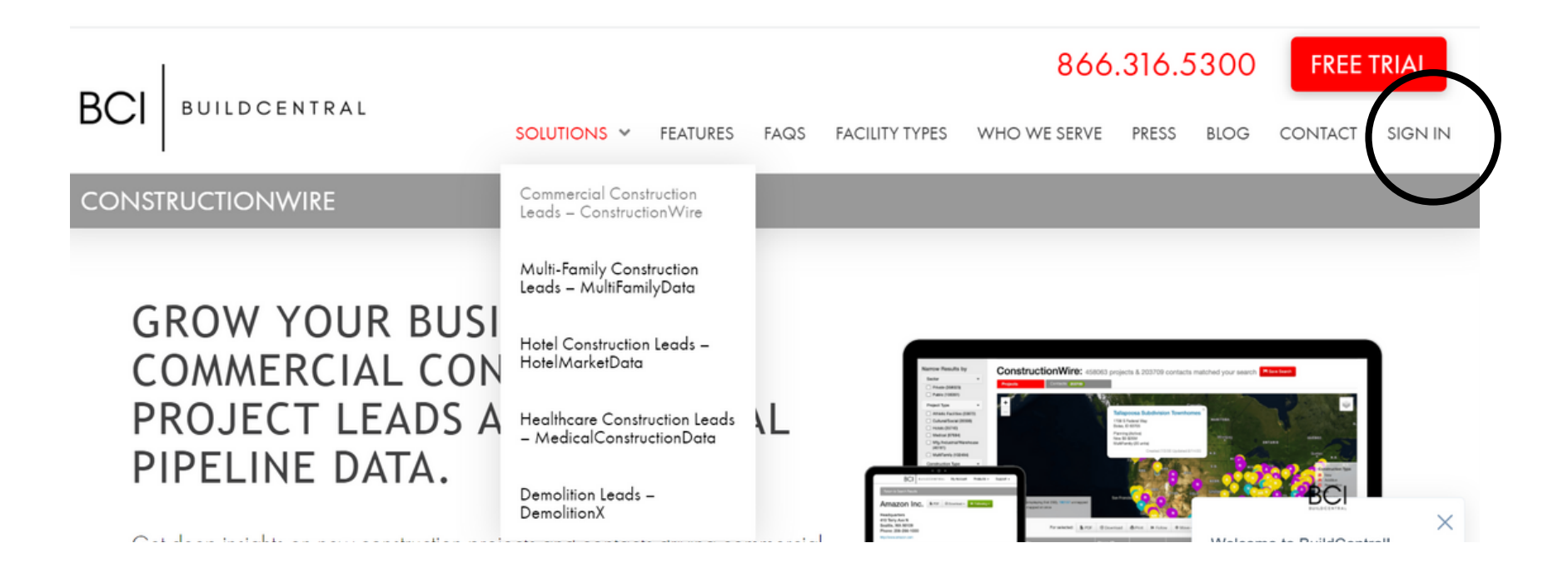

| Email Address:    |
|-------------------|
| Email             |
| Password:         |
| Password          |
| Sign in           |
| Forget peoplyard? |

Forgot password New to ConstructionWire? Sign up now Already using other BuildCentral products (e.g. HotelMarketData)? Sign in above

#### Sign in to ConstructionWire

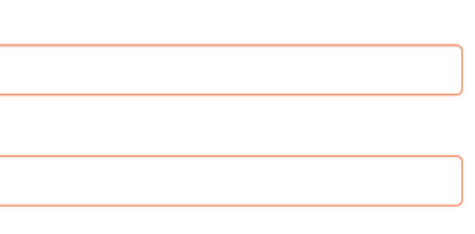

# **CREATING SAVED SEARCHES**

#### 1. SELECT CRITERIA YOU WANT TO SEARCH FOR IN THE SEARCH BAR AND THEN CLICK SEARCH PROJECTS.

# Products: ConstructionWire Demolit Projects Companies F All States All Counties City Zip Code

### ConstructionWire: 464710

| Projects     | Contacts | 205642   |  |
|--------------|----------|----------|--|
| For selected | PDF      | Download |  |

| Project Type: | Athletic Facilities, Casi<br>Conventions/Arenas,<br>Cultural/Social, Data C<br>Government Buildings<br>Buildings, Hotels, Libra<br>Mfg./Industrial/Wareho<br>MultiFamily, Non-Profit<br>Other, Parking Structu<br>Prisons/Jails/Detentior<br>Safety, Religious Facili<br>Research/Technology,<br>Retail, Schools (K-12),<br>Transportation Centers<br>Universities/Colleges |
|---------------|----------------------------------------------------------------------------------------------------|
| Stage:        | All                                                                                                    |
| State:        | All                                                                                                    |
| Value:        | All                                                                                                    |

- Sector: All
- Const. Type: All
- Updated: All

#### 2. CLICK THE SAVE SEARCH BUTTON TO NAME YOUR SEARCH

#### 3. PUT IN YOUR SEARCH TITLE, FREQUENCY AND DELIVERY METHOD. MAKE SURE TO HIT SUBMIT.

| tionX                                                    | Hote    | IMarket    | Data              | Me         | dicalCons                    | truction                      | Data                  | MultiFar                    | nilyData       |             |                  |
|----------------------------------------------------------|---------|------------|-------------------|------------|------------------------------|-------------------------------|-----------------------|-----------------------------|----------------|-------------|------------------|
| People                                                   |         |            |                   |            |                              |                               |                       |                             | Switc          | h to Mobile | Friendi), Search |
|                                                          |         |            |                   |            |                              |                               |                       |                             |                |             |                  |
| -                                                        | Project | Туре       | •                 |            | Stage                        |                               | • ?                   | Keyword                     |                | Searc       | h Projects       |
| ?                                                        | Constru | ction Type | e •               |            | Value                        |                               |                       | Last Upda                   | ated           | More C      | options          |
|                                                          |         |            |                   |            |                              |                               |                       |                             |                |             |                  |
|                                                          |         |            |                   |            |                              |                               |                       |                             |                |             |                  |
| 0 proj                                                   | ects    | & 20       | 05642             | 2 C        | ontact                       | s ma                          | tche                  | ed your                     | search         | H Save      | Search           |
|                                                          |         |            |                   |            |                              |                               |                       |                             |                |             |                  |
|                                                          |         |            | 1                 |            |                              |                               |                       |                             |                |             |                  |
| 😫 Print                                                  | ₩       | Follow     | Mov               | ve 🔻       | View:                        | All 🗸                         | 25                    | per page 🔻                  | View Map       | More -      |                  |
| Centers,<br>, Green<br>aries, Mec<br>ouse,<br>t, Office, | lical,  | Se         | earch Nar<br>Stat | ne:<br>us: | Active                       |                               |                       |                             | ~              |             |                  |
| res,<br>Public                                           |         |            | Frequen           | cv:        | When p                       | projects a                    | re add                | ed/updated                  |                |             |                  |
| ities,                                                   | nto     |            | requeit           | <b>.</b>   | O Weekly                     | Sunday                        | / ~                   | •                           |                |             |                  |
| Restaura<br>,<br>s,                                      | ints,   |            | Form              | nat:       | ◯ E-Mail (                   | html) dj                      | enkins(               | @buildcentral               | .com           |             |                  |
|                                                          |         |            |                   |            | ○ E-Mail E                   | Excel/.csv f                  | file to               | djenkins@bu                 | ildcentral.con | ı           |                  |
|                                                          |         |            |                   |            | ○ Text Ale                   | ert                           |                       |                             |                |             |                  |
|                                                          |         |            |                   |            | A short text<br>in your save | alert will be<br>ed search. N | e sent wi<br>Max 1 pe | hen projects are<br>er day. | added/updated  |             |                  |
|                                                          |         |            |                   |            | $\bigcirc$ Send to           | SalesFord                     | :e (?)                |                             |                |             |                  |
|                                                          |         |            |                   |            |                              |                               |                       |                             |                |             |                  |
|                                                          |         |            |                   |            |                              |                               |                       |                             |                |             |                  |

# **COMPANY SEARCH & FOLLOW**

1. CLICK ON THE COMPANIES TAB ON TOP OF THE SEARCH BAR

2. SEARCH BY NAME OR CRITERIA AND HIT SEARCH COMPANIES.

3. SELECT A DESIRED COMPANY TO SEE COMPANY PROJECTS, CONTACTS AND THEIR RELATIONSHIPS WITH OTHER COMPANIES.

### 4. GET ALERTS ON COMPANY ACTIVITY USING THE FOLLOW BUTTON.

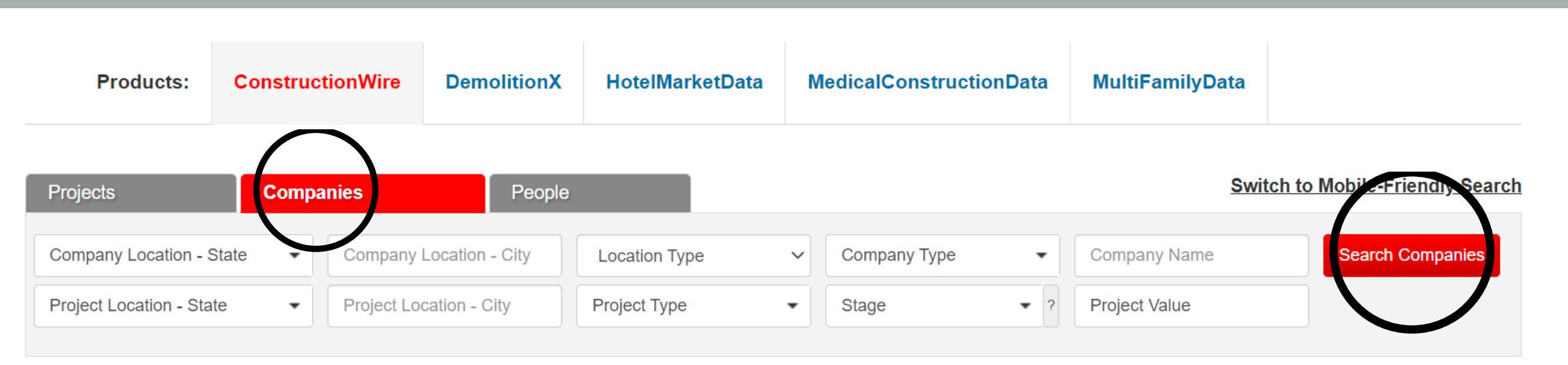

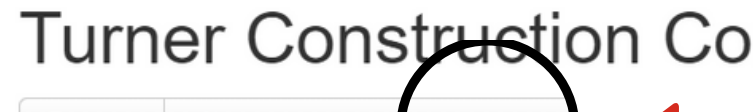

PDF ③ Download - Follow

Headquarters 375 Hudson St 6th Floor New York, NY 10014 Phone: 212-229-6000

http://www.turnerconstruction.com

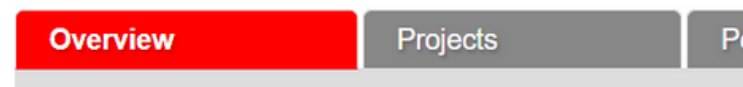

#### **Project Analysis**

| Role                       |      | Stage (?)                    |      | Building Type         |      | Geography  |      |
|----------------------------|------|------------------------------|------|-----------------------|------|------------|------|
| General Contractor         | 65 % | Completed                    | 75 % | Medical               | 30 % | California | 12 % |
| Construction Manager       | 25 % | Construction                 | 7 %  | Office                | 25 % | Ohio       | 10 % |
| Bidding General Contractor | 8 %  | Construction (Pending Update | 2 %  | Universities/Colleges | 16 % | New York   | 10 % |

| ompany | Projects | People | Locations | Relationships | Followers |  |
|--------|----------|--------|-----------|---------------|-----------|--|
|        | 1283     | 389    | 53        | 1940          | 249       |  |

### MARKET LEADERS

### CREATE A SEARCH AND THEN USE MARKET LEADERS FOR REAL-TIME "TOP OF THE HEAP" INSIGHTS.

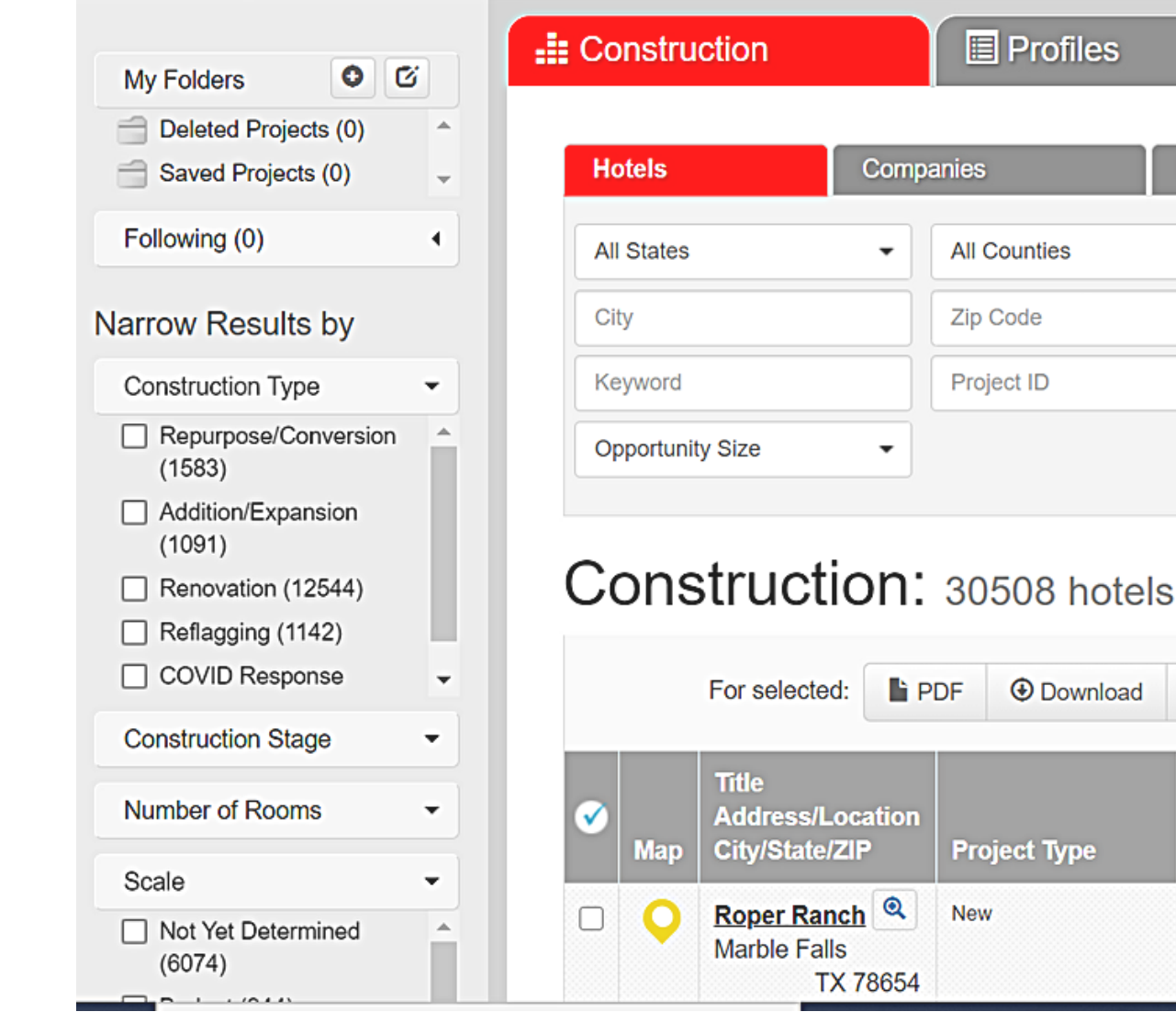

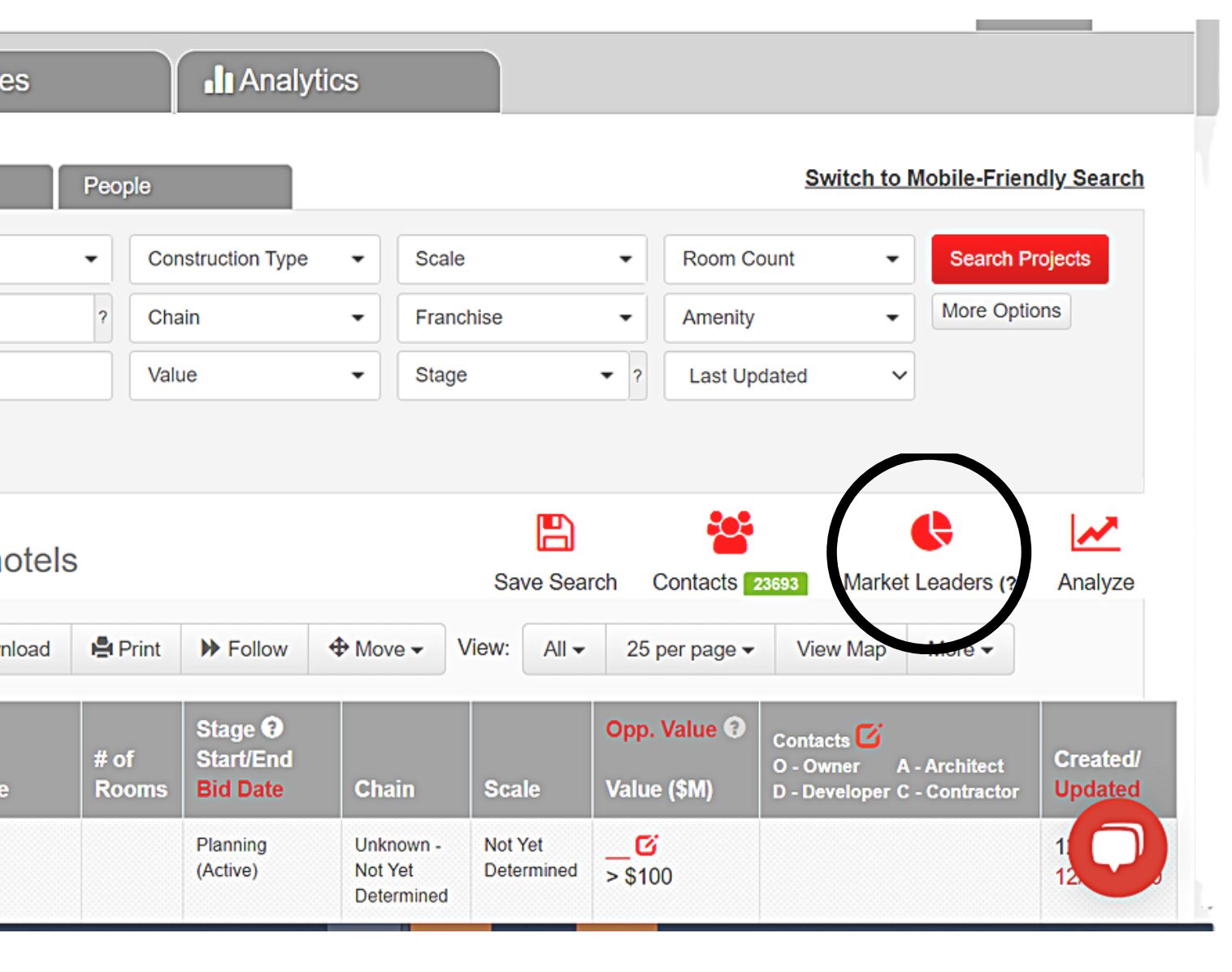

# PROJECT Q&A

**1. CLICK INTO ANY PROJECT AND YOU WILL SEE THE OPTION TO ASK A QUESTION ABOUT** A PROJECT.

YOU MAY ASK OUR **RESEARCH TEAM UP TO 5 PROJECT-RELATED QUESTIONS A MONTH PER USER.** 

Have a question about this project? Our research staff will find the answer. Questions limited to 5/month.

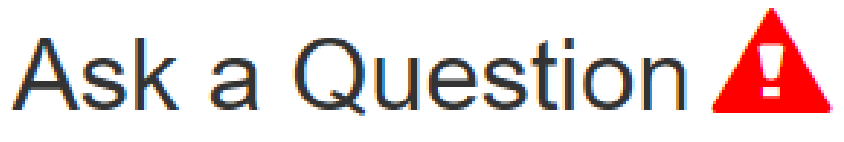

(My Q&A)

#### Submit

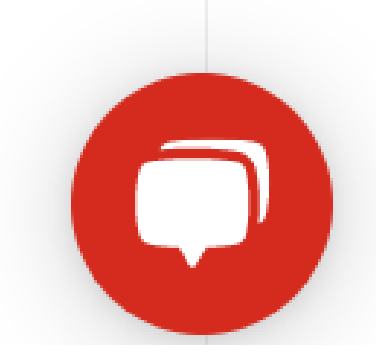

# ANALYZE FEATURE

### CREATE A SEARCH AND THEN USE ANALYZE FOR REAL TIME ANALYTICS ON:

- PIPELINE
- LOCATION
- PROJECT
- COMPANY

| My Folders             | 00         |
|------------------------|------------|
| Deleted Proje          | ects (0)   |
| Saved Project          | cts (0) -  |
| Following (0)          | •          |
|                        |            |
| Narrow Result          | ts by      |
| Construction Ty        | vpe 🔻      |
| Repurpose/C<br>(1583)  | Conversion |
| Addition/Exp<br>(1091) | ansion     |
| Renovation (           | 12544)     |
| Reflagging (           | 1142)      |

Construction Stage

COVID Response

| Construction     |      | Profiles     |     |
|------------------|------|--------------|-----|
| Hotels           | Comp | oanies       | Peo |
| All States       | •    | All Counties | •   |
| City             |      | Zip Code     | ?   |
| Keyword          |      | Project ID   |     |
| Opportunity Size | •    |              |     |

#### Construction: 30508 hotels

| For selected: | PDF | Download | 😫 Pri |
|---------------|-----|----------|-------|

#### Analytics Switch to Mobile-Friendly Search Construction Type Scale -Room Count Search Projects More Options Chain Franchise Amenity Value Stage Last Updated ¢ 5 Analyze Save Search Market Leaders ( Contacts rint ▶ Follow ♦ Move ▼ View: All ▼ 25 per page ▼ View Map More ▼

# SUPPORT

### SUPPORT@BUILDCENTRAL.COM

866-316-5300

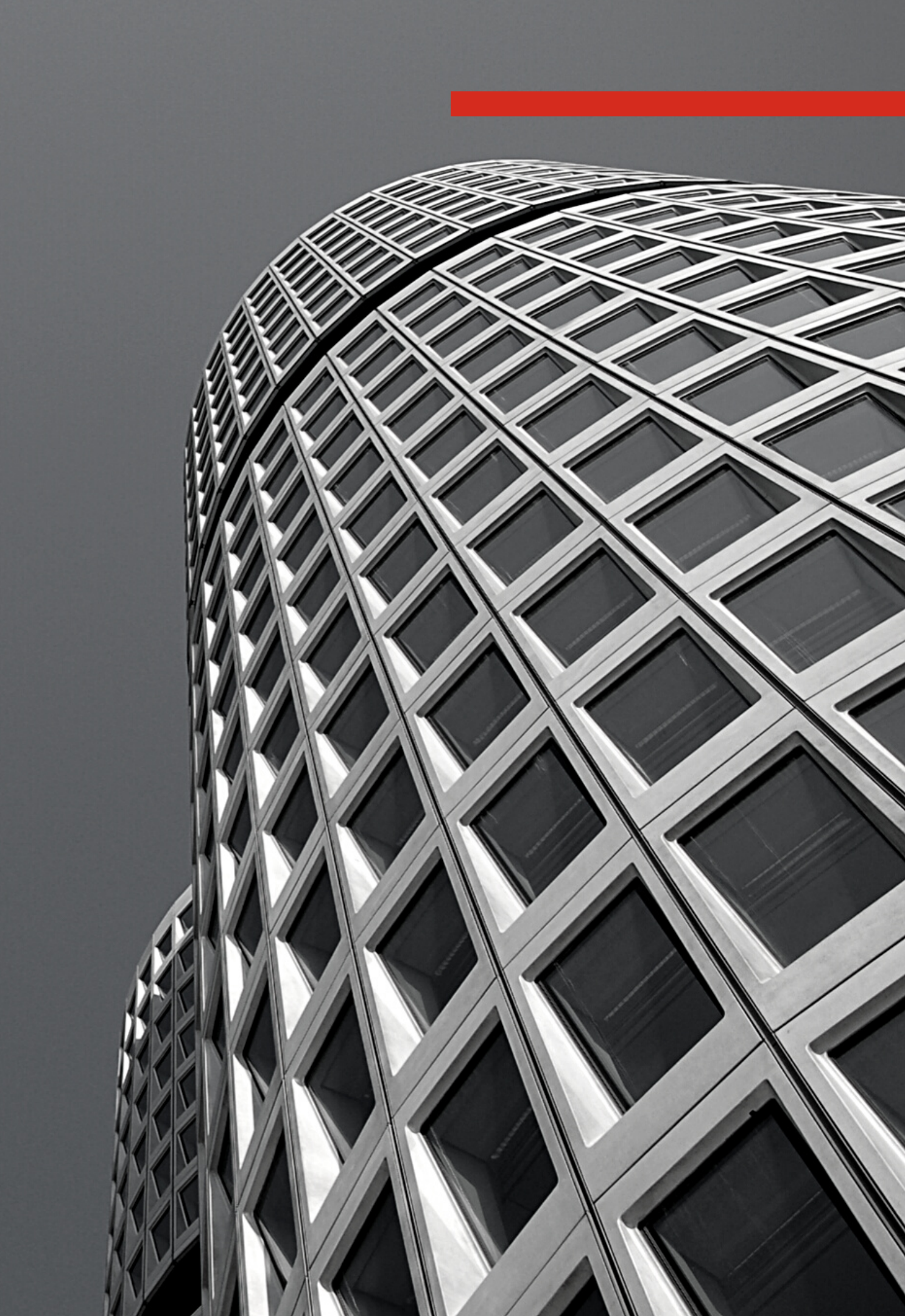

# THANK YOU

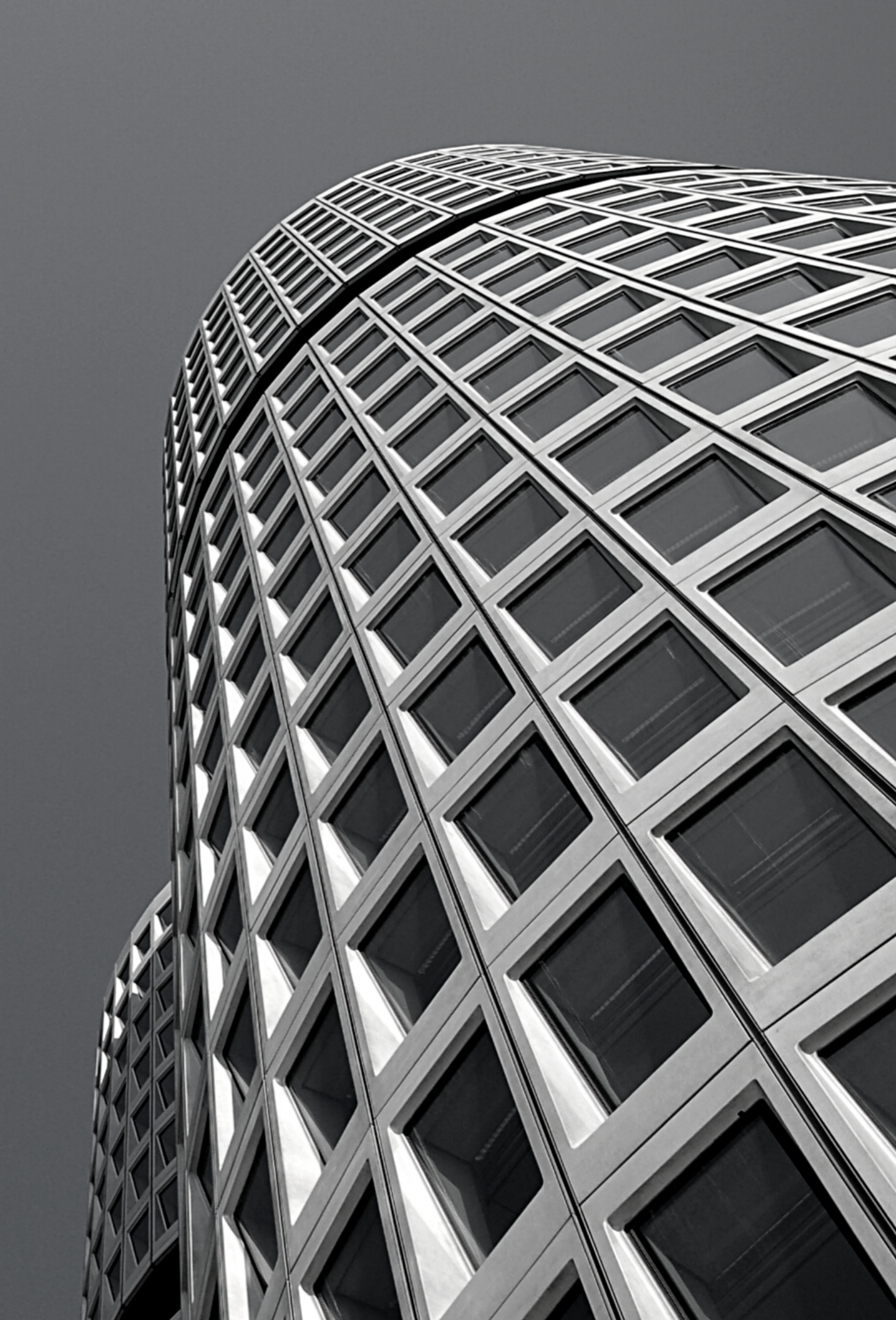